# EH-8100 Ethernet-enabled Control Panel User's Manual

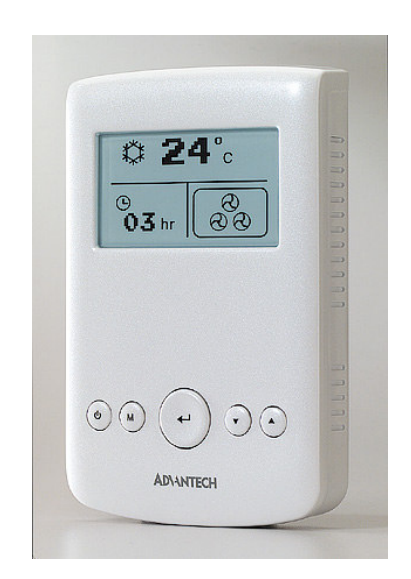

### **Table of Contents**

| 1 | Over View.        |                      | <u>3</u>  |  |  |
|---|-------------------|----------------------|-----------|--|--|
|   | 1.1 Introduction  |                      |           |  |  |
|   | 1.2 Featur        | res                  |           |  |  |
|   | 1.3 Applic        | ations               | 4         |  |  |
| 2 | Product Sp        | ecification          | 5         |  |  |
|   | 2.1 Hardw         | vare Specification   | 5         |  |  |
|   | 2.2 <u>Memo</u>   | ry map               | 6         |  |  |
|   | 2.3 Miscel        | llaneous ( EH-8100 ) | 7         |  |  |
|   | 2.3.1             | Ethernet interface   | 8         |  |  |
|   | 2.3.2             | RS485 interface      | 8         |  |  |
|   | 2.3.3             | Lonworks interface   | 8         |  |  |
|   | 2.3.4             | Key Button           | 8         |  |  |
|   | 2.3.5             | LCD display          | 9         |  |  |
|   | 2.3.6             | LED                  | 9         |  |  |
|   | 2.3.7             | Switch Button        | 9         |  |  |
| 3 | Installation      | 1                    | <u>10</u> |  |  |
|   | 3.1 Hardw         | vare install         | <u>10</u> |  |  |
|   | 3.2 Softwa        | are configure        | 11        |  |  |
| 4 | <u>Firmware L</u> | Jploading1           | 14        |  |  |

### **1 OverView**

### 1.1 Introduction.

The EH-8100 Ethernet-enabled control panel is a breakthrough product that brings an all-new operational interface for Ethernet-based control systems or information appliances in the Internet era.

The EH-8100, a stylish control panel, ends the age of walls that are cluttered with switches, control panels and thermostats. Its wall-mounted design with graphic-mode display is ideal for the kitchen, bedroom, bathroom or office... anywhere you want to control whole-house audio and video, home theater, lighting, security and HVAC.

The EH-8100 can be fully customized for any control environment and any decor. Graphic icons and programmable "quick" pushbuttons let users easily select and control any function.

Using reliable Ethernet connectivity or RS-485 or LON to the devices, EH-8100 lets you monitor, control and operate all home automation or building automation devices or controllers easily with just one finger.

EH-8100's internet/Ethernet service also offers the most efficient method of system diagnostics and maintenance, thus reducing the customer's total cost of ownership.

### 1.2 Features.

- Affordable and stylish design.
- 128 x 64 resolution mono-display.
- 10/100 Base-T Ethernet.
- RS-485 or FTT-10 Support.
- Built-in Temperature sensor.
- 5 Functional Keypad Design.
- Easy wall mounting or back box mounting system.
- MSC-51 compliant MCU with 24 MHz performance.
- Lonworks Support.
- Supports Hardware Ethernet protocol stack: (TCP, UDP, IP, ICMP, IGMP, ARP)
- Provides ISP download on RS-232 port.

### 1.3 Application.

- Boardrooms.
- Conference centers.
- Home automation.

- •Training rooms.
- Lighting control.
- Environmental control.
- Building automation.
- HVAC applications.

# 2 Product Specification.

# 2.1 Hardware Specification

| Model  | EH-8100-LA                                                                                                    | EH-8100-R8                                                                                                    | EH-8100-LO                                                                      | EH-8100-LR                                                                       | EH-8100-LL                                                                             |  |
|--------|----------------------------------------------------------------------------------------------------|----------------------------------------------------------------------------------------------------|---------------------------------------------------------------------------------|----------------------------------------------------------------------------------|----------------------------------------------------------------------------------------|--|
| Descri |                                                                                                    | Ourse ante DO 405                                                                                                    |                                                                                 |                                                                                  | Supports LAN &                                                                         |  |
| ption  | SUPPORTS LAN                                                                                                    | Supports RS-485                                                                                                    | Supports LON                                                                    | <b>RS-485</b>                                                                    | LON                                                                                    |  |
| Spec.  | <ul> <li>* 8051 proce</li> <li>* 128 x 64 re</li> <li>* Built - in T</li> <li>* 5 Function</li> <li>* On chip 64</li> <li>* External 3</li> <li>* 12 ~ 30 VE</li> <li>* Screw Phere</li> <li>2-pin: D</li> <li>2-pin: T</li> </ul> | essor with 24MH<br>esolution mono<br>emperature sen<br>hal keypad desig<br>4KB flash memo<br>2 KB RAM<br>DC<br>enix connector 4<br>C power input<br>wisted Pair com | Iz performance<br>graphical displa<br>sor<br>n<br>ry<br>-pin<br>munication port | γ <b>γ</b>                                                                       |                                                                                        |  |
|        | <b>Network type :</b><br>10/100 Base -T<br>Ethernet.                                                                                                    | <b>Network type :</b><br><i>RS - 485</i>                                                                                                    | Network type:<br>FTT-10A 78Kbps                                                 | <b>Network type :</b><br><i>RS</i> – 485 ,<br>10/100 Base - T<br><i>Ethaunat</i> | <b>Network type :</b><br><i>FTT – 10A</i> ,<br><i>10/100 Base-T</i><br><i>Ethermet</i> |  |
|        | Sunnort Hardware                                                                                                    | 865mW / 24V                                                                                                    | <i>1 3W / 24V</i>                                                               | Linernei                                                                         | Einernei                                                                               |  |
|        | Ethernet protocol                                                                                                    |                                                                                                    | 1.0 // / 2//                                                                    | Support Hardware                                                                 | Support Hardware                                                                       |  |
|        | stack:                                                                                                    |                                                                                                    |                                                                                 | Ethernet protocol                                                                | Ethernet protocol                                                                      |  |
|        | TCP, IP, UDP,                                                                                                    |                                                                                                    |                                                                                 | stack :                                                                          | stack :                                                                                |  |
|        | ICMP, ARP                                                                                                    |                                                                                                    |                                                                                 | TCP, IP, UDP,                                                                    | TCP, IP, UDP,                                                                          |  |
|        | RJ – 45 terminal type                                                                                                    |                                                                                                    |                                                                                 | ICMP, ARP                                                                        | ICMP, ARP                                                                              |  |
|        | connector                                                                                                    |                                                                                                    |                                                                                 | RJ - 45 terminal type                                                            | RJ - 45 terminal                                                                       |  |
|        |                                                                                                    |                                                                                                    |                                                                                 | connector                                                                        | type connector                                                                         |  |
|        | Power Dissipation:                                                                                                    |                                                                                                    |                                                                                 |                                                                                  |                                                                                        |  |
|        | 1W/24V                                                                                                    |                                                                                                    |                                                                                 | Power Dissipation:                                                               | Power Dissipation:                                                                     |  |
|        |                                                                                                    |                                                                                                    |                                                                                 | 1W/24V                                                                           | 1.5W/24V                                                                               |  |
|        |                                                                                                    |                                                                                                    |                                                                                 |                                                                                  |                                                                                        |  |

### 2.2 Memory map

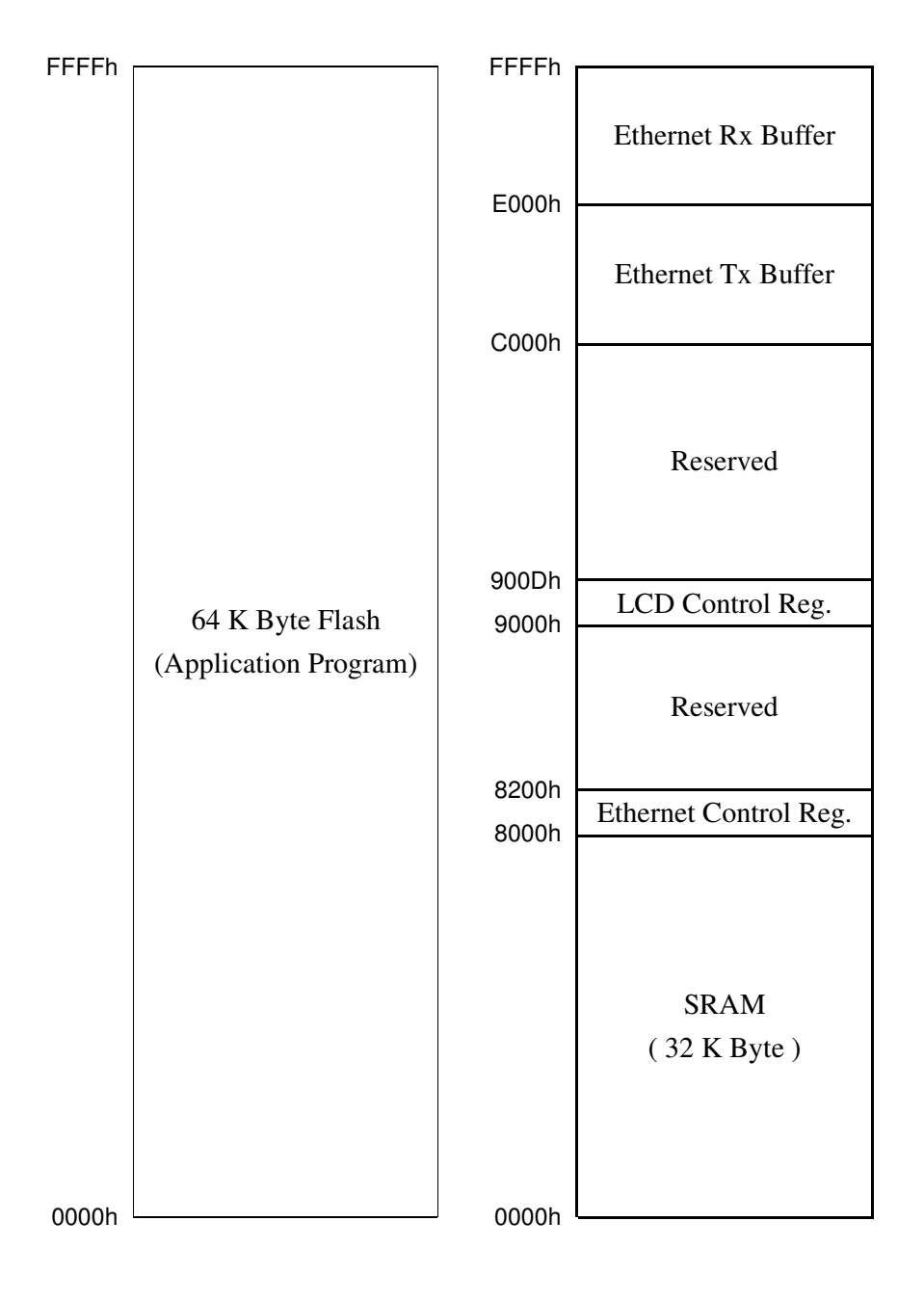

### Memory map of HE-8100

2.3 Miscellaneous (EH-8100)

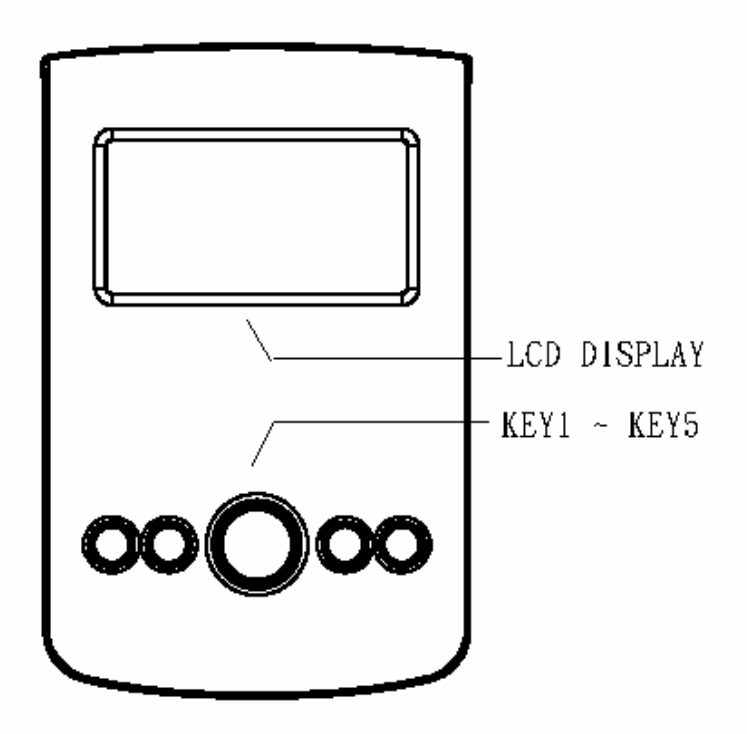

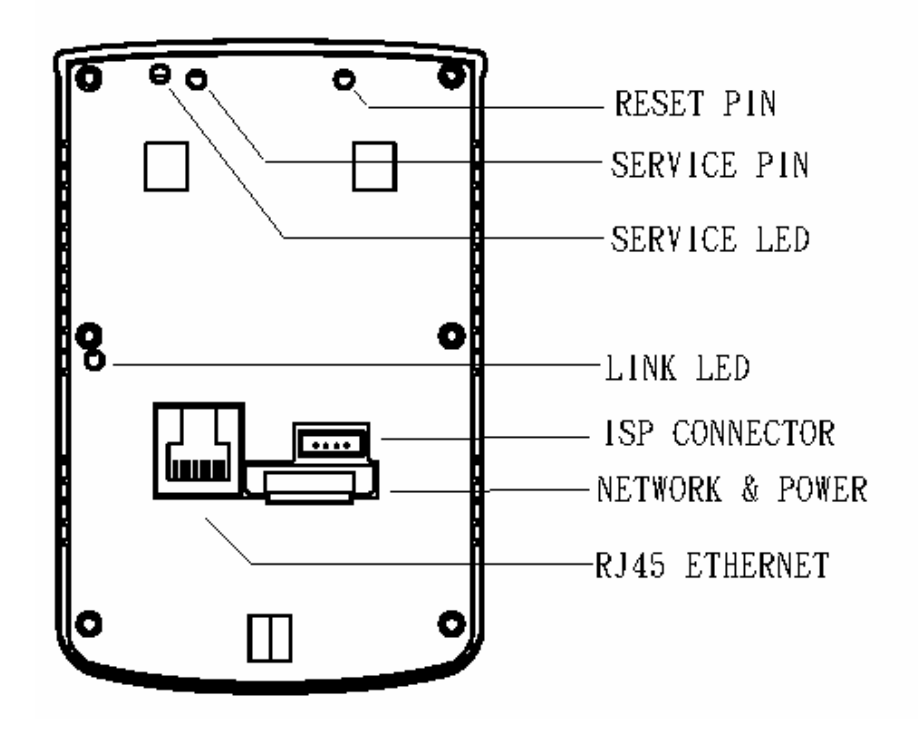

- 7 -

### 2.3.1 Ethernet interface

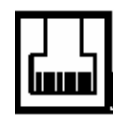

RJ-45 connector

2.3.2 RS485 interface

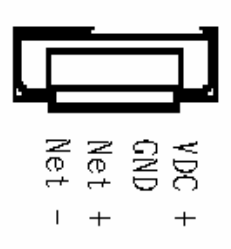

Net + & Net - for RS-485 network connector

2.3.3 Lonworks interface (FTT-10A)

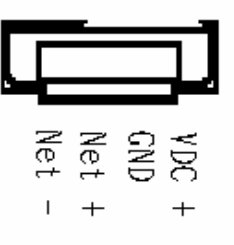

Net + & Net – for Lonworks network connector (FTT-10A) Ps. It use serial port to connect that between 8051 processor and Neuron chip.

2.3.4 Key button

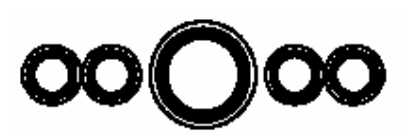

Key1 ~ Key5 for function selection base on customer define

### 2.3.5 LCD display

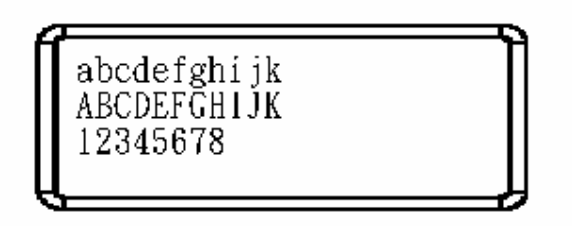

Display status base on customer define

### 2.3.6 LED

Link LED for Ethernet attached

The Service LED indicates the node status of the detector.

No light: The node is configured.

Flashing light: The node is unconfigured. Each flash period is 1 second. Fixed light: No software is loaded.

#### 2.3.7 Switch button

Reset Pin for System Reset Service pin (active LOW). Alternates between input and output at a 76 Hz rate. (Built-In Configurable Pull-up)

### **3** Installation

3.1 Hardware install

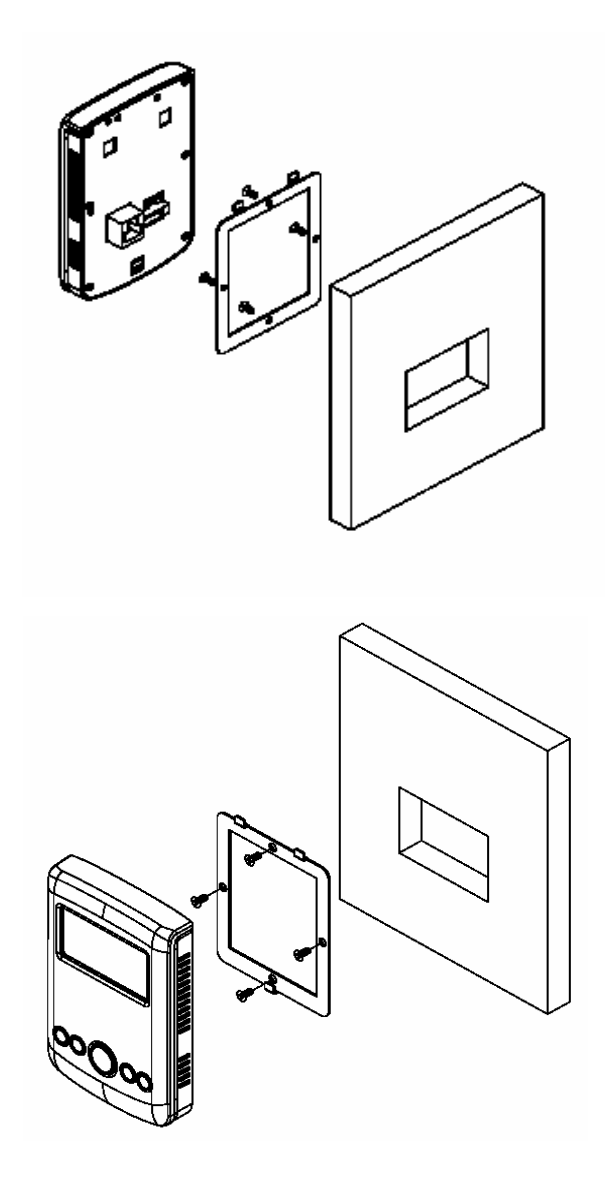

1. Mount the frame at desired location,

2. Make necessary connector wirings: POWER: VDC 12 ~ 30V

GROUND: GND

NET+: RS-485+ or LONWORKD

### NET-: RS-485- or LONWORKD Or

RJ-45 Ethernet connector

3. Plug in the POWER& NETWORK connector successfully,

then LCD panel should be light.

4. Hang the panel EH8100 up the frame.

### 3.2 Software configure

Using  $\mu$  Version 2 of Keil software.

#### Step 1.

After create project and then "Select Device for Target" to W78C516.

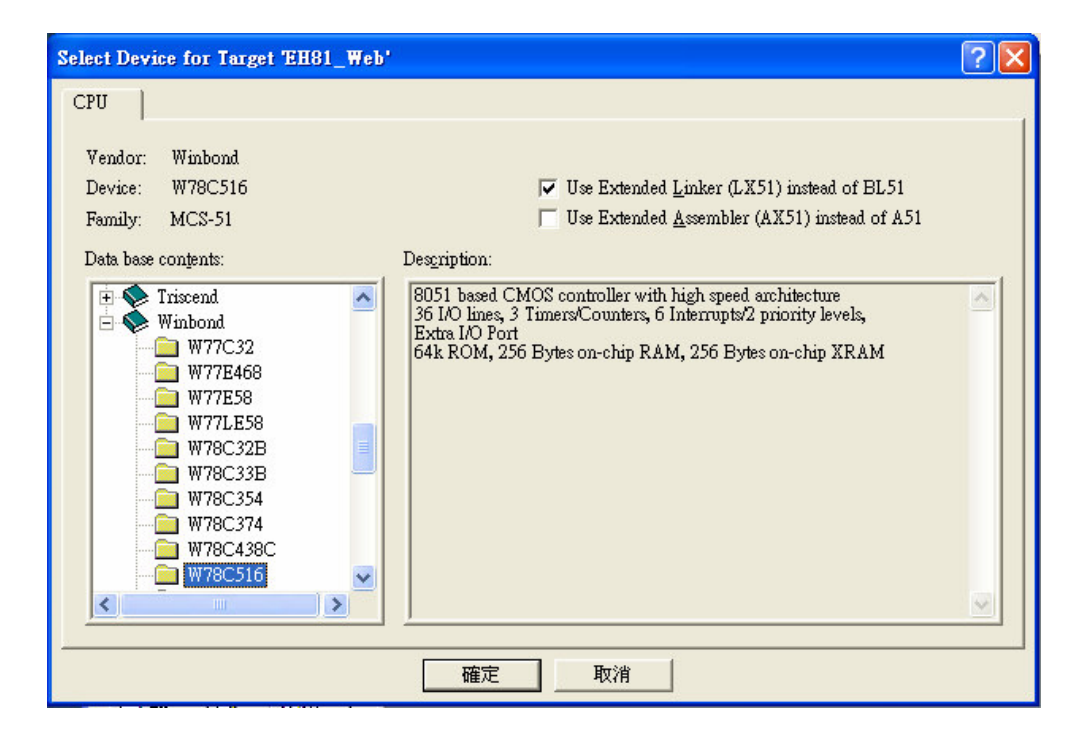

### Step 2.

Select project and do "Options for Target"

| Options for Target EH81_Web'                                                                                                    |                                 |                                |  |  |  |  |
|----------------------------------------------------------------------------------------------------|---------------------------------|--------------------------------|--|--|--|--|
| Target Output   I                                                                                                    | Listing   C51   A51   LX51 Loca | te   LX51 Misc   Debug         |  |  |  |  |
| Winbond W78C516                                                                                                    |                                 |                                |  |  |  |  |
|                                                                                                    | <u>X</u> tal (MHz): 24.0        | ☑ Use On-chip ROM (0x0-0xFFFF) |  |  |  |  |
| Memory Model:                                                                                                    | Large: variables in XDATA       |                                |  |  |  |  |
| Code Rom Size:                                                                                                    | Large: 64K program 🗾            |                                |  |  |  |  |
| Operating system:                                                                                                    | None 💌                          | 🔽 Use On-chip XRAM (0x0-0xFF)  |  |  |  |  |
| Off-chip Code memory          Off-chip Code memory       Start:       Size:       Ram       Start:       Size:         Eprom       Eprom       Ram       Ram       Ram       Ram         Code Banking       Start:       End:       far' memory type support |                                 |                                |  |  |  |  |
| Banks: 2 Bank Area: 0x0000 0xFFFF Save address extension SFR in interrupts                                                                                                    |                                 |                                |  |  |  |  |
|                                                                                                    |                                 |                                |  |  |  |  |

- 1. Set Xtal to 24 MHz.
- 2. Memory Model : Large: variables in XDATA.
- 3. Code Rom Size : Large: 64K program.
- 4. Off-chip Xdata memory : 0x0000 to 0xFFFF.

#### Step 3.

Select "Output" and checked "Create HEX File" HEX Format : HEX-80.

| Options for Target 'EH81_Web'                                       | ? 🔀 |  |  |  |  |  |
|---------------------------------------------------------------------|-----|--|--|--|--|--|
| Target Output Listing   C51   A51   LX51 Locate   LX51 Misc   Debug |     |  |  |  |  |  |
| Select Folder for Objects <u>Name of Executable</u> : EH81_Web      |     |  |  |  |  |  |
|                                                                     |     |  |  |  |  |  |
| 🔽 Debug Information 🧮 Browse Information                            |     |  |  |  |  |  |
| ✓ Create HEX File HEX Format: HEX-80                                |     |  |  |  |  |  |
|                                                                     |     |  |  |  |  |  |
| C Create Library: .\EH81_Web.LIB                                    |     |  |  |  |  |  |
| After Make                                                          |     |  |  |  |  |  |
| 🔽 Beep When Complete 🦳 Start Debugging                              |     |  |  |  |  |  |
| Run User Program #1:     Brows                                      | e   |  |  |  |  |  |
| Run User Program #2:     Brows                                      | e   |  |  |  |  |  |
|                                                                     |     |  |  |  |  |  |
| 確定   取消   Defaults                                                  |     |  |  |  |  |  |

### Step 4.

Select "C51" and checked "Keep variables in order".

| Options for Target EH81_Web'                                                                                                    | ? 🛛                                                                                                    |
|----------------------------------------------------------------------------------------------------|----------------------------------------------------------------------------------------------------|
| Target     Output     Listing     C51     A51     LX51 Locate     LX51 M       Preprocessor Symbols                                                   | disc   Debug                                                                                                    |
| Code Optimization Level: 8: Common tail merging Emphasis: Favor execution speed Global Register Coloring Don't use absolute register accesses Include | Warninglevel 2         Bits to round for float compare:         3         ✓         Interrupt vectors at address:         0x0000         ✓         Keep variables in order         ✓         Enable ANSI integer promotion rules |
| Paths Misc<br>Controls<br>Compiler<br>control<br>string                                                                                               |                                                                                                    |
| 確定 取消 Step 5.                                                                                                    | Defaults                                                                                                    |

Click the "OK" button

## 5 Firmware Uploading

Setp 1.

Connect program cable and power cable first. HE-8100 will be auto going to firmware uploading mode when the power is on.

### Setp 2.

### Use ISP WRITER

a. You will enter the window as follow after executing the ispwriter.exe file.

| D:\Projects\EH-8100\ref\IspWriter\Defaul                       | lt.efg - 8051Isp Writer 📃 🗖 🔀  |
|----------------------------------------------------------------|--------------------------------|
| Configuration File <u>AP</u> Setting <u>V</u> iew <u>H</u> elp |                                |
|                                                                |                                |
| Chip Information                                               |                                |
| Select Chip W78E516B                                           | <u> </u>                       |
| AP ROM Size : 64K LD R                                         | OM Size : 4K                   |
| File Information                                               |                                |
| Select Bank0 D:\Projects\EH-8100\Web_Se                        | rver\EH81_Web.hex              |
| Check Sum : A8C3h                                              | File 40.1K(41014)Bytes         |
| Select Bank <u>1</u>                                           |                                |
| Check Sum :                                                    | File File Size :               |
| Function                                                       | Communication Setting          |
| Program All (Erase+Write+Verify)                               | Online : Disconnect            |
| Upload (Read + Save)                                           | Port Name: COM1                |
| verify (Verify Codes)                                          | Port Mode: None 💌              |
| eXit LD (Exit LD)                                              | AP Baud Rate: 9600             |
| Status                                                         | LD Baud Rate :                 |
| Progress: 0%                                                   | 🔲 Switch to LD by User Command |
|                                                                | User Com <u>M</u> and: (ASCII) |
|                                                                |                                |
| 「平井電子                                                          | Con <u>N</u> ect               |
|                                                                |                                |
| Ready                                                          |                                |

b. Click the "Select Chip" button, and choose W78E516B type to going to program.

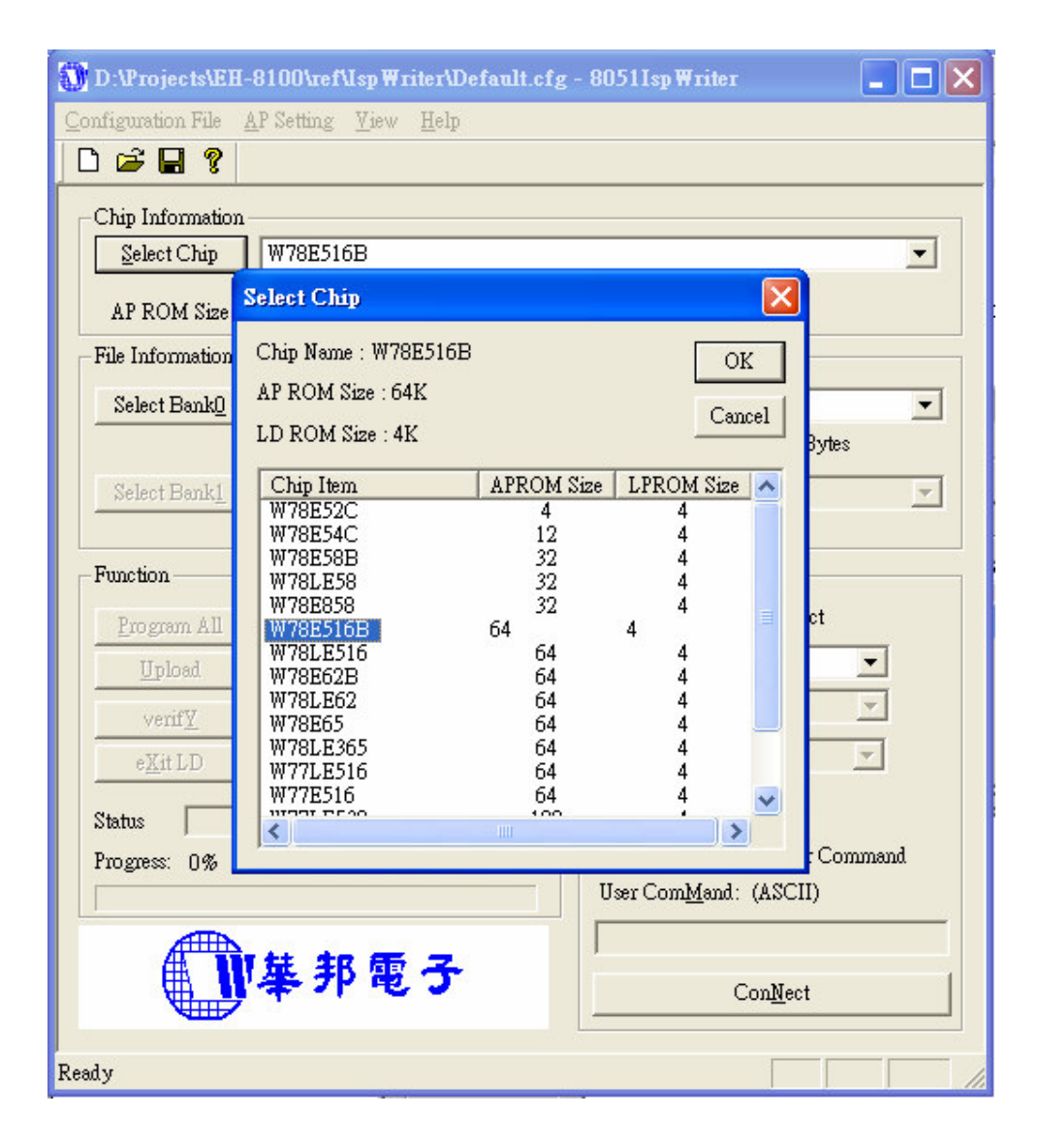

c. Click the "Select Bank0" button and selecting a file which a HEX format required.

| 🚺 D:\Projects\EH-8100\ref\IspWriter\Default.cfg                | - 8051Isp Writer 📃 🗖 🗙           |  |  |  |  |
|----------------------------------------------------------------|----------------------------------|--|--|--|--|
| Configuration File <u>AP</u> Setting <u>V</u> iew <u>H</u> elp |                                  |  |  |  |  |
|                                                                |                                  |  |  |  |  |
| Chip Information                                               |                                  |  |  |  |  |
| Select Chip W78E516B                                           |                                  |  |  |  |  |
| AP ROM Size : 64K LD ROM Si                                    | ze:4K                            |  |  |  |  |
| 開啓                                                             | ? 🛛                              |  |  |  |  |
| 搜尋位置①: 🗁 Web_Server                                            | · · · • • • · ·                  |  |  |  |  |
| BAK  BH81_Web.hp                                               | EH81_Web_U∨2.Bak                 |  |  |  |  |
| BH81_Web.MAP                                                   | n guer.n 🗇 HII<br>h gVal.h 📾 HTT |  |  |  |  |
| h EH81_REG.H @EH81_Web.plg                                     | HTTPD EL51                       |  |  |  |  |
| EH81_Web                                                       | C HTTPD.C C MAI                  |  |  |  |  |
|                                                                |                                  |  |  |  |  |
|                                                                |                                  |  |  |  |  |
| "⊞#÷===##(@). [EH81_web.nex                                    |                                  |  |  |  |  |
| 檔案類型(I):  All Files (*.*)                                      |                                  |  |  |  |  |
| Status                                                         |                                  |  |  |  |  |
| Progress: 0%                                                   |                                  |  |  |  |  |
|                                                                | User Com <u>M</u> and: (ASCII)   |  |  |  |  |
| 御いは 北原 そ                                                       |                                  |  |  |  |  |
|                                                                | Con <u>N</u> ect                 |  |  |  |  |
|                                                                |                                  |  |  |  |  |
| Keady                                                          |                                  |  |  |  |  |

| File Format               |          |
|---------------------------|----------|
| File Format<br>• Inte Hex | C Binary |
| Unused Bytes –            | € 00     |
| OK                        |          |

d. Select the communication Setting: Port Name

| Communication Setting          |  |  |  |  |  |  |  |
|--------------------------------|--|--|--|--|--|--|--|
| Online : Disconnect            |  |  |  |  |  |  |  |
| Port Name: COM1                |  |  |  |  |  |  |  |
| Port Mode: None                |  |  |  |  |  |  |  |
|                                |  |  |  |  |  |  |  |
| AP Baud Rate: 9600             |  |  |  |  |  |  |  |
| LD Baud Rate :                 |  |  |  |  |  |  |  |
| 🔲 Switch to LD by User Command |  |  |  |  |  |  |  |
| User Com <u>M</u> and: (ASCII) |  |  |  |  |  |  |  |
|                                |  |  |  |  |  |  |  |
| ConNect                        |  |  |  |  |  |  |  |
| Contrect                       |  |  |  |  |  |  |  |
|                                |  |  |  |  |  |  |  |

e. Click the "ConNect" button.

| D:\Projects\EH-8100\ref\IspWriter\Default.cfg                                                                                   | - 8051Isp Writer 📃 🗖 🔀                                                                                       |
|----------------------------------------------------------------------------------------------------|----------------------------------------------------------------------------------------------------|
| <u>Configuration File</u> <u>AP</u> Setting <u>V</u> iew <u>H</u> elp                                                           |                                                                                                    |
|                                                                                                    |                                                                                                    |
| Chip Information<br>Select Chip W78E516B                                                                                        |                                                                                                    |
| AP ROM Size : 64K LD ROM Siz                                                                                                    | ze:4K                                                                                                    |
| File Information                                                                                                    |                                                                                                    |
| Select Bank0 D:\Projects\EH-8100\Web_Server\EH                                                                                  | H81_Web.hex                                                                                                  |
| Check Sum : A8C3h                                                                                                    | File 40.1K(41014)Bytes                                                                                       |
| Select Bank <u>1</u>                                                                                                    | <u>~</u>                                                                                                    |
| Check Sum :                                                                                                    | File File Size :                                                                                             |
| Function         Program All       (Erase+ Write+Verify)         Upload       (Read + Save)         verifY       (Verify Codes) | Communication Setting<br>Online : Connected<br>Port Name: COM1<br>Port Mode: None                            |
| e <u>K</u> it LD (Exit LD)<br>Status<br>Progress: 0%                                                                            | AP Baud Rate: 9600<br>LD Baud Rate : 57600<br>Switch to LD by User Command<br>User Com <u>M</u> and: (ASCII) |
| 小<br>集邦電子<br>Ready                                                                                                    | Con <u>Nect Next Chip</u>                                                                                    |

### Step 3.

#### Executing ISP

a. Click "Program All" button that will execute erase and program. Then you can get the window as follow, and click ok.

| - Function                   | Communication Setting |                   |                      |                    |
|------------------------------|-----------------------|-------------------|----------------------|--------------------|
| Program All                  | (Erase+Write+Verify)  | Infomatio         | տ 🔀                  | Connected          |
| Upload                       | (Read + Save)         | <b>(i)</b>        | Program OV           | COM1 💌             |
| verifY                       | (Verify Codes)        | $\mathbf{\nabla}$ | Hogiani. OK!         | None               |
| e <u>X</u> it LD             | (Exit LD)             | (                 | 確定                   | 9600 💌             |
| Status Program:              | OK!                   |                   | DD Data Hat          | : 57600            |
| Progress: 39039 Bytes (100%) |                       |                   | 🔲 Switch to I        | .D by User Command |
|                              |                       |                   | User Com <u>M</u> an | ıd: (ASCII)        |
|                              |                       |                   |                      |                    |

b. Click "verify" button that will execute verify action. Then you can get the window as follow, and click ok.

| Function         |                |                                | Communication Setting |             |             |          |
|------------------|----------------|--------------------------------|-----------------------|-------------|-------------|----------|
| Program All      | (Erase+Write+V | erify)                         | Onli                  | ne:         | Connected   |          |
| Upload           | (Read + Save)  | Infomation                     |                       | Name:       | COM1        | -        |
| verif <u>¥</u>   | (Verify Codes) |                                |                       | fode:       | None        | <u>-</u> |
| e <u>X</u> it LD | (Exit LD)      | Venify Venify                  | y: OK!                | aud Rate:   | 9600        | Ψ.       |
| Status Verify    | : OK!          | ······ ******                  |                       | aud Rate    | : 57600     |          |
| Progress: 39039  | Bytes (100%)   |                                |                       | vitch to Ll | D by User C | Command  |
|                  |                | User Com <u>M</u> and: (ASCII) |                       |             |             |          |
|                  |                |                                |                       |             |             |          |

### Step 4.

After update the program of APROM, must remove the program cable and reboot HE-8100. The HE-8100 will be boot from your program of APROM.